## Anleitung: Eine Datei hochladen

Stand: März 2024

| Schreibe den<br>Titel deines<br>Fotos | Schreibe den Titel deines Beitrags in das Kommentarfeld.<br>Klicke danach auf "Datei hochladen".                                                                                                    |  |  |  |
|---------------------------------------|----------------------------------------------------------------------------------------------------|--|--|--|
|                                       | Trage hier den Titel deines Beitrags ein.      Veröffentlichen                                                                                                    |  |  |  |
| Foto hochladen                        | <ul> <li>Wähle die Word-Datei oder das Foto aus, das du hochladen möchtest.</li> <li>Wichtig:</li> <li>Deine Datei darf maximal 300 MB groß sein.</li> </ul>                                                                                                    |  |  |  |
|                                       | Man kann nur die Dateirormate jpg, png oder dock nochladen.                                                                                                    |  |  |  |
|                                       | Dateien per Drag und Drop hinzufügen<br>Oder Dateien auswählen<br>Maximal 300 MB insgesamt.<br>Erlaubte Dateiformate: jpg, png, docx.                                                                                                    |  |  |  |
|                                       | <ul> <li>Eingeloggte Nutzerinnen und Nutzer können meine Dateien sehen</li> <li>Co Abbrechen</li> </ul>                                                                                                    |  |  |  |
| Darf man dein<br>Foto sehen?          | Dürfen eingeloggte Nutzerinnen und Nutzer dein Foto/deine Fotos sehen? Dann<br>kann der Haken bei "Eingeloggte Nutzerinnen und Nutzer können meine<br>Dateien sehen" stehen bleiben.<br>Wenn du das nicht möchtest, kannst du den Haken in der Checkbox entfernen. |  |  |  |

| Typisch für Januar in Deutschle  | and                                                                                                    |                                                                                                    | ▲<br>▼                                                                                                    |
|----------------------------------|----------------------------------------------------------------------------------------------------|----------------------------------------------------------------------------------------------------|----------------------------------------------------------------------------------------------------|
|                                  | 62                                                                                                    |                                                                                                    |                                                                                                    |
| Dateien pe                       | er Drag und Drop h                                                                                                    | ninzufügen                                                                                                    |                                                                                                    |
| <u>Ode</u>                       | er Dateien auswäh                                                                                                    | <u>ilen</u>                                                                                                    |                                                                                                    |
| Erlaubte                         | e Dateiformate: jpg, p                                                                                                    | ng, docx.                                                                                                    |                                                                                                    |
|                                  |                                                                                                    |                                                                                                    |                                                                                                    |
| Fotoaktion.png                   |                                                                                                    | Bereit                                                                                                    | <u>Löschen</u>                                                                                                    |
| Eingeloggte Nutzerinnen u        | nd Nutzer können                                                                                                    | meine Dateien sehen                                                                                                    |                                                                                                    |
| Uploadgröße insgesamt: 634KB/3(  | 00 MB                                                                                                    |                                                                                                    |                                                                                                    |
|                                  |                                                                                                    |                                                                                                    |                                                                                                    |
| Abbrechen                        |                                                                                                    | Veröffentlichen                                                                                                    |                                                                                                    |
| <b>-0</b>                        |                                                                                                    |                                                                                                    |                                                                                                    |
| Typisch für Januar in Deutschle  | and                                                                                                    |                                                                                                    | ^<br>                                                                                                    |
|                                  | C_                                                                                                    |                                                                                                    |                                                                                                    |
| Dateien pe                       | er Drag und Drop h                                                                                                    | inzufügen                                                                                                    |                                                                                                    |
| <u>Ode</u>                       | er Dateien auswäh                                                                                                    | len                                                                                                    |                                                                                                    |
| Max<br>Erlaubte                  | timal 300 MB insgest<br>Dateiformate: JP9, I                                                                                                    | amt.<br>ong, docx.                                                                                                    |                                                                                                    |
|                                  |                                                                                                    |                                                                                                    |                                                                                                    |
| Fotoaktion.png                   |                                                                                                    | Bereit                                                                                                    | <u>Löschen</u>                                                                                                    |
| Eingeloggte Nutzerinnen u        | nd Nutzer können                                                                                                    | meine Dateien sehen                                                                                                    |                                                                                                    |
|                                  |                                                                                                    |                                                                                                    |                                                                                                    |
| Uploadgröße insgesamt: 634KB/ 30 | 00 MB                                                                                                    |                                                                                                    |                                                                                                    |
|                                  |                                                                                                    |                                                                                                    |                                                                                                    |
| Abbrechen                        |                                                                                                    | Veröffentlichen                                                                                                    |                                                                                                    |
|                                  |                                                                                                    |                                                                                                    |                                                                                                    |
|                                  | Typisch für Januar in Deutschle         Oateien per Oate         Ode         Max         Erlaubte         Fotoaktion.png         Image: Eingeloggte Nutzerinnen und         Uploadgröße insgesamt: 634KB/30         Image: Optic Nutzerinnen und         Uploadgröße insgesamt: 634KB/30         Image: Optic Nutzerinnen und         Uploadgröße insgesamt: 634KB/30         Image: Optic Nutzerinnen und         Image: Optic Nutzerinnen und         Image: Optic | Typisch für Januar in Deutschland         Co         Dateien per Drag und Drop H         Oder Dateien auswäh         Maximal 300 MB insgesz         Erlaubte Dateiformate: jpg, p         Fotoaktion.png         Image: Provide the state of the state of the state | Typisch für Januar in Deutschland         Color Dateien per Drag und Drop hinzufügen         Oder Dateien auswählen         Maximal 300 MB insgesamt.         Eingeloggte Nutzerinnen und Nutzer können meine Dateien sehen         Uploadgröße insgesamt: 634KB/ 300 MB         Color Dateien auswählen         Veröffentlichen         Wenn das Hochladen geklappt hat, siehst du den grünen Butto         Typisch für Januar in Deutschland         Color Dateien auswählen         Maximal 300 MB insgesamt.         Erlaubte Dateiformate: jpg.png.docx.         Fotoaktion.png         Eingeloggte Nutzerinnen und Nutzer können meine Dateien sehen         Uploadgröße insgesamt: 634KB/ 300 MB         Eingeloggte Nutzerinnen und Nutzer können meine Dateien sehen         Uploadgröße insgesamt: 634KB/ 300 MB         Eingeloggte Nutzerinnen und Nutzer können meine Dateien sehen         Uploadgröße insgesamt: 634KB/ 300 MB |

|       | Wenn du nach dem Veröffentlichen den Titel deines Beitrags, die Fotos und Word-Datei siehst, hat alles geklappt! |                                                         |  |  |
|-------|----------------------------------------------------------------------------------------------------|---------------------------------------------------------|--|--|
|       | insa-pasch-net-team                                                                                              | 14.12.2023   14:09 Uhr                                  |  |  |
|       | Mein Wettbewerbsbeitrag                                                                                          |                                                         |  |  |
|       |                                                                                                    | Bearbeiten Antworten                                    |  |  |
| Hilfe | Du hast alles richtig gemacht, aber de<br>Dann schreib bitte eine E-Mail an <u>ser</u> v                         | er Upload hat nicht funktioniert?<br>vice@pasch-net.de. |  |  |